Starting January 1, 2020, OTP programs enrolled in Medicare should bill OTP services for clients with Medi-Medi or dual eligibilities (those enrolled in Medicare Part B and Medicaid) to Medicare. OTP services denied by Medicare or received partial payments can only be billed to Medi-Cal, as the secondary payer.

Encounters for Medi-Medi clients should be entered in SanWITS, released to billing, and placed on hold.

In SanWITS, OTP programs should:

A. Create or add a <u>Medicare Benefit Plan Enrollment</u> in the Payor Group Enrollment (PGE) screen.

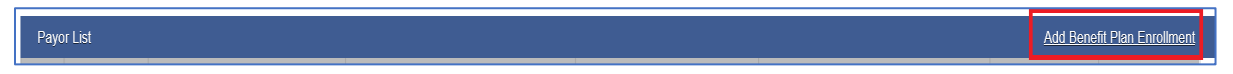

- 1) Click the Add Benefit Plan Enrollment link.
- Complete all the required/yellow fields on the Benefit Plan Billing Information. Notes:
  - Since Medicare billing for OTP started on 01/01/2020, you may use 01/01/2020 as the Coverage Start.

| Payor Type     | Medicare                                                   |
|----------------|------------------------------------------------------------|
| Plan-Group     | Medicare-Medicare General                                  |
| Coverage Start | Date Medicare Coverage Started                             |
| Subscriber ID  | Enter the actual Medicare ID # or enter 000 if Medicare ID |
|                | is not yet available to be able to save the Medicare Plan. |

- Some requirements or rules may change as we know more about Medicare billing.
- 3) Click the Save button.

| Payo    | Payor List Add Benefit Plan Enrollme |             |                  |                   |                        |            |          |  |  |  |  |  |  |  |
|---------|--------------------------------------|-------------|------------------|-------------------|------------------------|------------|----------|--|--|--|--|--|--|--|
| Actions | Priority                             | <u>Plan</u> | Group            | Subscriber/ Acct# | Subscriber/ Resp Party | Start Date | End Date |  |  |  |  |  |  |  |
|         | 1                                    | Medicare    | Medicare General | 000               |                        | 1/1/2021   |          |  |  |  |  |  |  |  |

B. Once the Medicare General plan is set, go to the Encounters screen, and release the encounter by clicking the Administrative Action "Release to Billing".

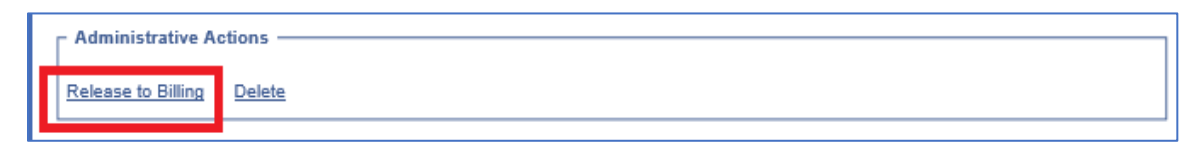

C. If you have two or more Benefit Plans in the Payor Group Enrollment screen, make sure to select the **Medicare General** from the Client Group Enrollment drop-down menu when releasing Medi-Medi encounters. Then, click the Finish button.

| The Client Group Enrol     | ropdown reflects Client Profile>Payor Group Enrollments effective on the encounter date of service. If the Medi-Cal billable indicator on the encounter is 'no', Medi-Cal enrollment will not be included in the dropdown. |        | ×      |
|----------------------------|----------------------------------------------------------------------------------------------------|--------|--------|
| Release To Billing         |                                                                                                    |        |        |
| Client Group<br>Enrollment | ۰<br>م                                                                                                    |        |        |
| Medicare G                 | Addraw) 1<br>add/00S M/C-Non Peril 2                                                                                                    | Cancel | Finish |

**Note:** Billing Unit does not recommend creating the ODS DMC Plan yet until Medicare Explanation of Benefits (EOB) or denial is obtained by the program and reviewed by the billing team.

- D. Repeat the release to billing action until all Medi-Medi encounters are successfully released.
- E. Go to Billing screen -> Claim Item List and search the claims in the All Awaiting Review status that you need to place on hold.
- F. Complete the fields for the Plan, Service Date and Facility fields to display only the claims you will process, then click Go.

| Home Page                          | Claim Item Search             |                    |                     |          |             |
|------------------------------------|-------------------------------|--------------------|---------------------|----------|-------------|
| · Agency                           | Plan                          | ¥                  | Group Enrollment    | ×        | ENC ID      |
| <ul> <li>Agency List</li> </ul>    | Client First Name             |                    | Client Last Name    |          | Charge      |
| <ul> <li>Facility List</li> </ul>  | Subscriber/Resp Party First   |                    | S/R Party Last Name |          | Service     |
| DIRECT Setup                       | Subscriber/Resp Party Account |                    | Rendering Staff     | Se       | ervice Date |
| Staff Members                      | #                             |                    |                     |          |             |
| Document Storage Client Search     | Here Stelue                   | All Ampling Deview | Enville.            |          | in How ID   |
| <ul> <li>Tx Team Groups</li> </ul> | Adied Otabus                  | All Awalung Review | Facility            | - Id     |             |
| → Billing     →                    | Adjud Status                  | i                  | FFS Type            | *        |             |
| Invoicing                          | Add-On Level                  | v                  |                     |          |             |
| Claim Item List                    | Group Session ID              |                    | -                   |          | laim Patch  |
| Claim Batch List                   | Unique Client Number          |                    | PCCN                |          | ID          |
| Encounter List                     | Hold Reason                   | ×.                 | Reverse Reason      | ×.       |             |
| EOB Transaction List               |                               |                    |                     | Clear Go |             |
| Paumont List                       |                               |                    |                     |          |             |

- G. On the same screen (bottom section)
  - 1) Check mark the box between the Item # and Client Name headings to <u>bulk select</u> the claim items you will put on hold.
  - 2) Once the claim items are selected, click the claim status <u>Hold</u> from the drop menu found on the right side of the screen.

3) Click the <u>Update Status</u> command.

|                 | HO                            | о кеазі |                      |          | Reverse Rev  | ason         | Clear       | Go            |                 |              |          |                |               |
|-----------------|-------------------------------|---------|----------------------|----------|--------------|--------------|-------------|---------------|-----------------|--------------|----------|----------------|---------------|
| Admin<br>Create | nistrative Act<br>Agency Batc | ions —  | Create Facility Batc | hes      |              |              |             |               |                 |              |          | 1              | 3             |
| Clair           | m Item List                   | (L )    | d)                   |          | Reverse      | Adjust       |             | <u>Reject</u> |                 |              |          |                | Update Status |
| Actions         | Item #                        | ~       | Client Name          | FFS Type | Add-On Level | Service Date | Service     | Duration      | Status          | Release Date | Charge   | r.             | ision ID      |
| ø               | 532543                        | ⊻       | -                    | FFS      | None         | 2/23/2021    | H0004/UA/HG | 70 Min        | Awaiting Review | 2/23/2021    | \$110.18 | Awaiting Revew |               |
| ø               | 532544                        | V       |                      | FFS      | None         | 2/22/2021    | H0005/UA/HG | 45 Min        | Awaiting Review | 2/23/2021    | \$15.12  | Release        |               |

H. The next screen will prompt you to choose a Hold Reason from the drop menu.
 Note: For Medi-Medi claim, select the option Awaiting Medicare EOB (OTP Client w/Medi-Medi).

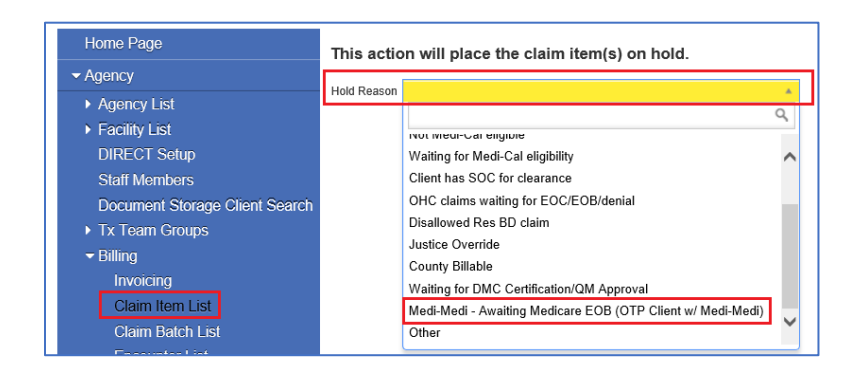

I. Click the Confirm button to finish the hold process.

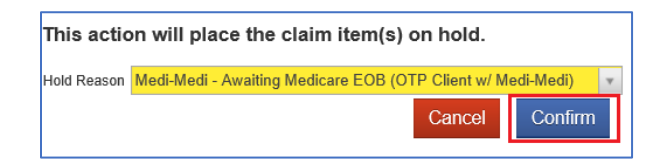

J. To review or monitor the claims that are on hold, set the Item Status to Hold; you may complete the Service Date and Facility fields, then click Go.

|                                             | tem Sear                                                  | ch          |                        |                 |                                 |                                     |                                  |                    |                |                           |                    |             |
|---------------------------------------------|-----------------------------------------------------------|-------------|------------------------|-----------------|---------------------------------|-------------------------------------|----------------------------------|--------------------|----------------|---------------------------|--------------------|-------------|
|                                             |                                                           | Plan        |                        | Ψ.              | Group Enrollment                |                                     | *                                | ENC ID             |                |                           |                    |             |
|                                             | Client                                                    | First Name  |                        |                 | Client Last Name                |                                     |                                  | Charge             |                |                           |                    |             |
| Subs                                        | cniber/Resp                                               | Party First |                        |                 | S/R Party Last Name             |                                     |                                  | Service            |                |                           |                    |             |
| Subscrib                                    | er/Resp Par                                               | ty Account  |                        |                 | Rendering Staff                 |                                     |                                  | Senvice Date       |                |                           |                    |             |
|                                             |                                                           | #           |                        |                 | Kendering Stan                  |                                     |                                  | Service Date       |                |                           |                    |             |
|                                             | 700                                                       | ionzauon #  |                        |                 |                                 |                                     | 100                              |                    |                |                           |                    |             |
|                                             |                                                           | tem Status  | Hold                   | <b>*</b>        | Facility                        |                                     | 1                                | Claim Item ID      |                |                           |                    |             |
|                                             | A                                                         | djud Status |                        | Y               | FFS Type                        |                                     | w.                               |                    |                |                           |                    |             |
|                                             | Ad                                                        | d-On Level  | *                      |                 |                                 |                                     |                                  |                    |                |                           |                    |             |
|                                             | Group                                                     | Session ID  |                        |                 |                                 |                                     |                                  |                    |                |                           |                    |             |
|                                             | Unique Clie                                               | nt Number   | PB01012000             |                 | PCCN                            |                                     |                                  | Claim Batch<br>ID  |                |                           |                    |             |
|                                             | He                                                        | d Reason    |                        | Ŧ               | Reverse Reason                  |                                     | *                                |                    |                |                           |                    |             |
|                                             |                                                           |             |                        |                 |                                 |                                     | Clear Go                         |                    |                |                           |                    |             |
| Admini<br>Create                            | strative Ac<br>Agency Bat                                 | ches        | reate Facility Batches |                 |                                 |                                     |                                  |                    |                |                           |                    |             |
| - Admini<br><u>Create</u><br>Clairr         | strative Ac<br>Agency Bat<br>I Item Lis                   | t (Export)  | reate Facility Batches |                 | Reverse                         | Adjust                              | Reject                           |                    |                |                           |                    |             |
| Admini<br><u>Create</u><br>Claim            | strative Ac<br>Agency Bat<br>Item Lis<br>Item #           | t (Export)  | reate Facility Batches | EES Type        | Reverse<br>Add-On Level         | Adjust<br>Service Date              | Reject                           | Duration           | Status         | Release Date              | Charge             | ENG         |
| Admini<br><u>Create</u><br>Claim<br>Actions | strative Ac<br>Agency Bat<br>Item Lis<br>Item #<br>532543 | t (Export)  | reate Facility Batches | EES.Type<br>FFS | Reverse<br>Add-On Level<br>None | Adjust<br>Service Date<br>2/23/2021 | Reject<br>Service<br>H0004/UA/HG | Duration<br>70 Min | Status<br>Hold | Release Date<br>2/23/2021 | Charge<br>\$110.18 | EN0<br>5329 |

K. Click the Export hyperlink to view the Claim Item List report with hold status.

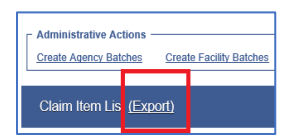

#### Sample Claim Item List

|   | A        | С           | D        | E        | F            | G               | Н                    | 1          | J                | K            | М            | N         | 0            | р                | Q                   | R        | S      | Т                                                           |
|---|----------|-------------|----------|----------|--------------|-----------------|----------------------|------------|------------------|--------------|--------------|-----------|--------------|------------------|---------------------|----------|--------|-------------------------------------------------------------|
|   | 1 Item # | Client Name | Payor    | FFS Type | Add-On Level | Unique Client # | Rendering Staff Name | Payor Name | Group Name       | Subscriber # | Service Date | End Date  | Service      | Service Location | <b>Billing Unit</b> | Duration | Status | Hold Reason                                                 |
|   | 2 53254  | 3           | Medicare | FFS      | None         |                 | Staff, Rendering     | Medicare   | Medicare General | 0            | 2/23/2021    | 2/23/2021 | H0004/UA/HG  | 57               | 7                   | 7 70 Min | Hold   | Medi-Medi - Awaiting Medicare EOB (OTP Client w/ Medi-Medi) |
|   | 3 53254  | 4           | Medicare | FFS      | None         |                 | Staff, Rendering     | Medicare   | Medicare General | 0            | 2/22/2021    | 2/22/2021 | H0005/UA/HG  | 57               | 4.5                 | 5 45 Min | Hold   | Medi-Medi - Awaiting Medicare EOB (OTP Client w/ Medi-Medi) |
| H | 5 33234  | •           | weutare  | rra      | None         |                 | start, Nendering     | Weuldie    | medicale deneral | U            | 2/22/2021    | 2/22/2021 | 10000/04/110 | 51               | 4.3                 | 45 WIIII | noiu   | wear-wear - Awaring wearare cos (or - chent w) wear-wea     |

#### Additional Notes:

- SUD Programs should monitor the status of all claims, including the ones on hold. If for any valid reason the claims need to be billed to DMC, please contact the SUD Billing Unit immediately at ADSBillingUnit.HHSA@sdcounty.ca.gov for additional guidance.
- Please visit the Optum website -->BHS Provider Resources -->Billing tab to view the Claim Item Hold Reasons.